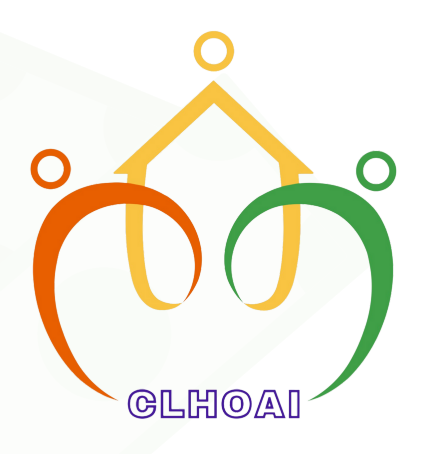

# Implementation of E-billing Statement

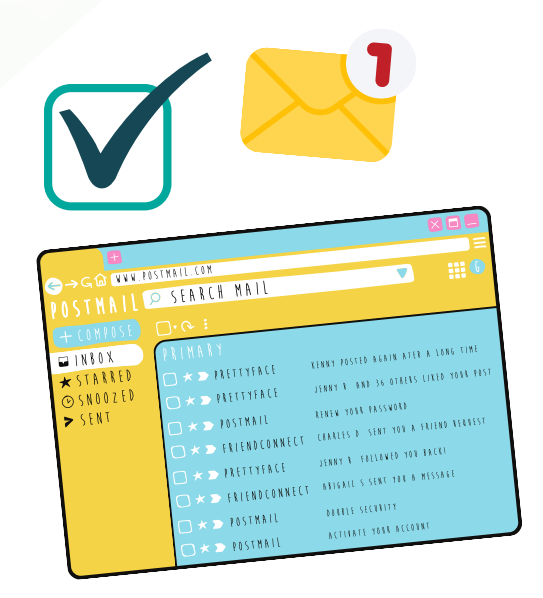

# Check your email address for the link.

Check your email regularly and click the secure payment link to process. Link expires every 25th of the month. Expired link may opt to settle their dues in HOA office or bank transfer.

# Copy of E-Billing Statement

Check your e-billing copy and click pay now to process online payment.

> Grað Pay

G

VISA

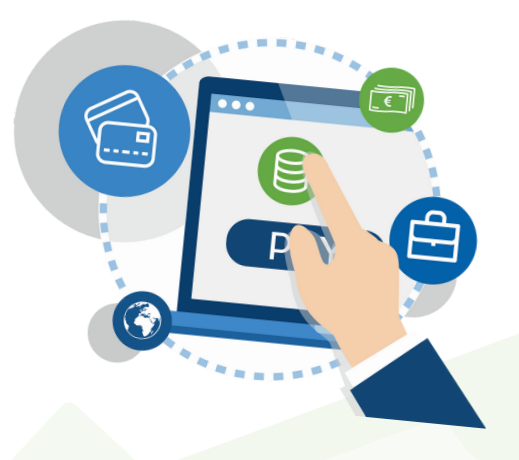

#### Choose your

#### payment channel

Choose your payment channel and click confirm to process. You may choose Gcash, Visa, Mastercard, American Express, Paymaya, JCB GrabPay, WeChatPay, 7eleven, SM, BDO, Security Bank,UCPB, RCBC, PNB, BancNet, etc..

### Payment Channel : Gcash Procedure

Log-in your mobile number to start. Input the log authentication code and confirm.

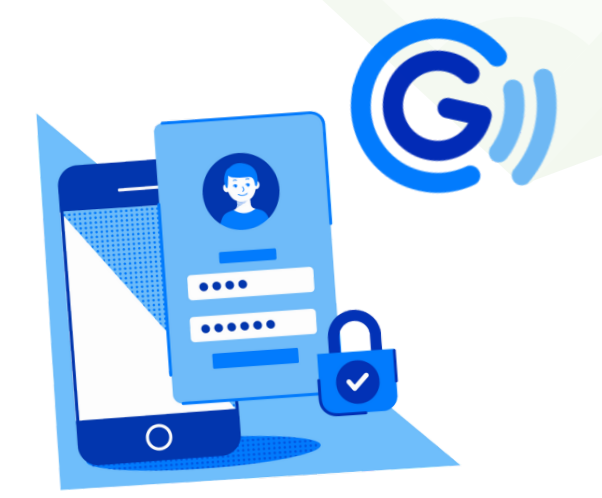

# Enter your pin

Enter your pin and click next to pay thru Gcash. Click proceed and continue until transaction is successful.

Note:

\*\*Expired payment link may opt to settle their association dues in HOA office or bank transfer.

\*\*Please update your contact information, email address and number thru our website, messenger and page or visit HOA office.